### Service Pack Installation

In order to install the service pack, the user must already have DataLine installed on the computer. DataLine version 1.0.0, 1.1.0, 1.2.0, 1.3.0, 1.4.0, 1.5.0, 1.5.1, 1.6, 1.7.0, 1.8.0

## All Users

- 1. From a CD
- 2. Place the CD in the CD drive (or place the floppy disk #1 into the floppy drive).
- 3. The method for loading the program is to access the appropriate drive and double click on the "Setup.exe" file.
- 4. From a download file
- 5. Download the file according to the instructions on the main download page, note the drive and directory that you download the file to.
- 6. After downloading Access the drive and directory and double click on the "Setup.exe" file

## 7. Windows 2000/NT/XP Users Only

If the user does not have administrator rights on the machine that DataLine is being installed, the following message is displayed and the installation is aborted.

| Administrator Rights                                                                                                    | × |
|----------------------------------------------------------------------------------------------------|---|
| You do not have permission to install DataLine.<br>You should log onto an account with<br>administrator rights to install DataLine. This<br>installation will be aborted. |   |
| ОК                                                                                                    |   |

#### All Users

If DataLine version 1.0.0, 1.1.0, 1.2.0, 1.3.0, 1.4.0, 1.5.0, 1.5.1, 1.6, 1.7 is not already installed, the following screen is displayed.

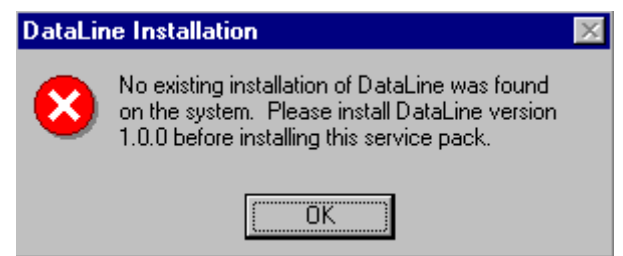

Click "OK" and the installation will abort.

If a previous version of DataLine is installed, the following Welcome screen is displayed to begin setup of the application.

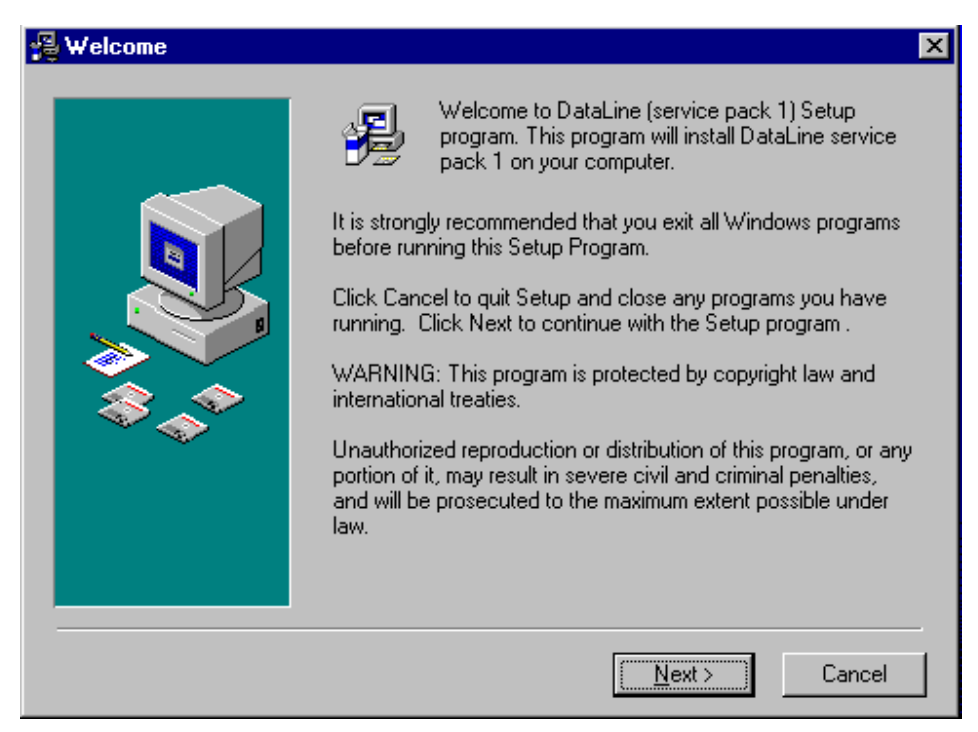

Click "Next" to display the following Start Installation screen.

| 覺 Start Installation |                                                                                                    | × |
|----------------------|----------------------------------------------------------------------------------------------------|---|
|                      | You are now ready to install DataLine service pack 1.<br>Press the Next button to begin the installation or the Back<br>button to reenter the installation information. |   |
|                      | < <u>B</u> ack <u>Next&gt;</u> Cancel                                                                                                    |   |

 ${\rm Click}\ ``{\rm Next}''$  to start the installation of the application.

# For Windows XP and Vista (32bit) Users

Following message informing the user that the CCN Level II Communications Port has not passed Windows Logo test will be displayed. Click 'Continue Anyway' button. This message is repeated again. Again click 'Continue Anyway' button.

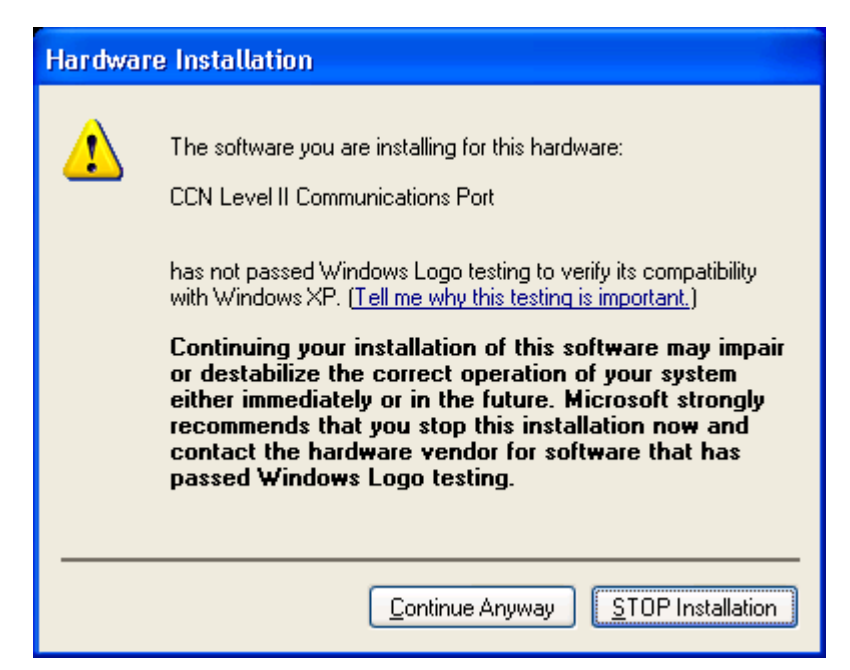

**NOTE:** If association does not exist between the DCX file and any application, the following DCX File Registry screen is displayed before the Installation Complete screen. The user is alerted and asked if they want to automatically create the association.

| DCX files registry                                                                           | ×  |  |  |  |
|----------------------------------------------------------------------------------------------|----|--|--|--|
| Do you want to register '.dcx' file extension to<br>automatically open the ViewData utility? |    |  |  |  |
| Yes                                                                                          | No |  |  |  |

Click "Yes" to create the association.

While the service pack is installing, the following Installing screen is launched.

| Installing |                                                                                                    | ×      |
|------------|----------------------------------------------------------------------------------------------------|--------|
|            | Current File<br>Copying file:<br>C:\DataLine\atl.dll<br>All Files<br>Time Remaining 0 minutes 14 seconds |        |
|            | < <u>B</u> ack <u>N</u> ext >                                                                            | Cancel |

When DataLine has successfully installed, the following Installation Complete screen is launched.

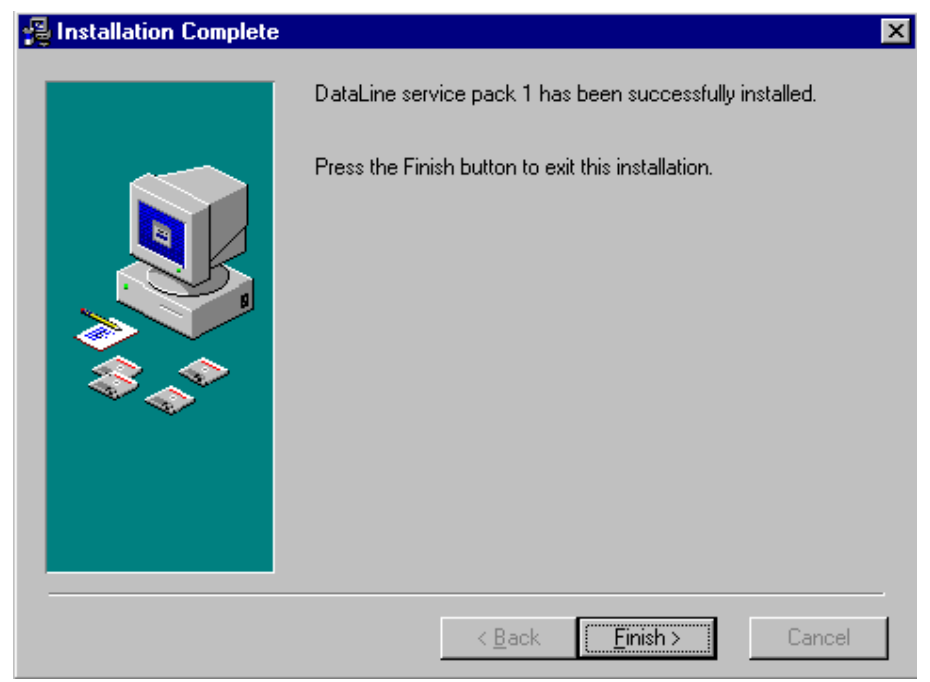

Click "Finish" to the complete service pack installation.

After the installation is complete, the following screen appears.

| Install                                                                                                    | × |
|----------------------------------------------------------------------------------------------------|---|
| This system must be restarted to complete the<br>installation. Press the OK button to restart this<br>computer. Press Cancel to return to Windows<br>without restarting. |   |
| OK Cancel                                                                                                    |   |

In order for DataLine to operate properly, it is recommended that the user restart the computer.

Click "OK" to restart the computer.

PDF Print file